## Non-Employee Travel Form

| Itemized Receipt Requirements         Image: PSC Procedural Statement for Travel         Image: PSC Procedural Statement for Travel         Image: PSC Procedural Statement for Travel                   |                                                                                         |                                                                              | documentation include<br>Vendor Id<br>Date of Pi<br>Descriptio<br>Cost per i<br>Total cost | es:<br>entification<br>urchase<br>on and number of each item purchased<br>tem<br>of order               |                 |
|----------------------------------------------------------------------------------------------------|-----------------------------------------------------------------------------------------|------------------------------------------------------------------------------|--------------------------------------------------------------------------------------------|----------------------------------------------------------------------------------------------------|-----------------|
| The Travel Card can be used to cover individual no<br>travel costs must be included in invoice.<br>Airfare for non-employees can be booked either o<br>non-employee with a personal credit card and be t | on-employee travel expens<br>nline in the Concur travel a<br>reimbursed using this form | and expense system or through a travel<br>Select the FSC technician that s   | a a Scope of Work (SOW) agr<br>agent with Christopherson Bu<br>upports your department. 1  | eement with an independent contractor. In such ca<br>usiness Travel (CBT). Airfare can also be purchase | ises,<br>d by a |
| Who is your FSC tech? * - Select Choose your Department/Org # (in 1                                                                                                    | of the 3 drop downs)                                                                    | assures that your submission is                                              | routed correctly and witho                                                                 | ut delay.                                                                                               |                 |
| Dept. Abbreviation/Org. # (A-D)                                                                                                    |                                                                                         |                                                                              |                                                                                            |                                                                                                    |                 |
| A&S Deans Office - 10153  Dept. Abbreviation/Org. # (E-L) - None -  Dept. Abbreviation/Org. # (M-Z)                                                                                                    | Select only <b>one</b> d<br>selections can de                                           | department/program name from thes<br>lay the correct technician receiving ye | e three menus. Multiple<br>our submission.                                                 |                                                                                                    |                 |
| - None - V                                                                                                    |                                                                                         |                                                                              |                                                                                            |                                                                                                    |                 |
| Form completed by *                                                                                                    |                                                                                         |                                                                              |                                                                                            |                                                                                                    |                 |
| Program Administrator Chip                                                                                                    |                                                                                         |                                                                              |                                                                                            |                                                                                                    |                 |

Be sure that all receipts submitted on this form are itemized. Valid

## Traveler Name \*

Herbie Husker

## Traveler Email \*

herbie.husker@unl.edu

Program Administrator Chip

## Non-employee traveler's mailing address \*

| 3835 Holdrege St<br>Lincoln, NE 68583                                                                 |                                                                                                    |
|----------------------------------------------------------------------------------------------------|----------------------------------------------------------------------------------------------------|
|                                                                                                    |                                                                                                    |
| Is the payee a U.S. citizen?                                                                          |                                                                                                    |
| Yes                                                                                                   |                                                                                                    |
| $_{\bigcirc}$ No - Please see the International AP Payment Matrix button above for additional require | red documents                                                                                                    |
| Have purchases been made with a travel card on behalf of the non-employee?                            |                                                                                                    |
| Yes                                                                                                   |                                                                                                    |
| ⊖ No                                                                                                  | Travel expenses like airfare, lodging, and ground transportation can be<br>arranged and paid ahead of time by a CU employee (travel arranger) |
| Cardholder name                                                                                       | for a non-employee. This field tells the FSC technician where to find                                                                         |

those expenses in Concur.

Have the travel card receipts for this non-employee been uploaded in Concur? \*

| ⊖ Yes                                                 |                                                                                                    |
|-------------------------------------------------------|----------------------------------------------------------------------------------------------------|
| No Dates Traveled:                                    | If the travel arranger is interested in uploading their receipts directly to Concur, they can do so using the <u>Concur Mobile App</u> . They can also add them to Available Expenses in Concur from their PC using the "Upload New Receipt" button (or just drag and drop). |
| Departure Date *                                      |                                                                                                    |
| <u>Sep</u> ✓ 5 ✓ 2023 ✓ 1                             |                                                                                                    |
| Departure: What city did the non-employee depart from | ?                                                                                                    |
| Lincoln, NE                                           |                                                                                                    |
| Destination: Where was the lodging located?           |                                                                                                    |
| Boulder, CO                                           |                                                                                                    |

| Did the non-employee travel to multiple destinations? *                                                                   |                                                                                                    |  |  |  |  |
|----------------------------------------------------------------------------------------------------|----------------------------------------------------------------------------------------------------|--|--|--|--|
|                                                                                                    |                                                                                                    |  |  |  |  |
| No                                                                                                    |                                                                                                    |  |  |  |  |
| Return date *                                                                                                    |                                                                                                    |  |  |  |  |
| Sep v 2023 v 5                                                                                                    |                                                                                                    |  |  |  |  |
| Business Purpose                                                                                                    |                                                                                                    |  |  |  |  |
| Business purpose - Please explain how this relates to official university busines                                         | s: *                                                                                                    |  |  |  |  |
| Herbie Husker was invited to give a presentation to faculty, sta                                                          | ff, and students of Arts and Sciences based on his recent research. This presentation was                                                                                                |  |  |  |  |
| intended to share knowledge between our universities and enhance                                                          | the education of our students.                                                                                                    |  |  |  |  |
|                                                                                                    | Evaluin how the purchase relates to university business and what the benefit is to CU and/as your                                                                                        |  |  |  |  |
|                                                                                                    | department's mission. The more explanation and detail you can provide here, the less likely your                                                                                         |  |  |  |  |
|                                                                                                    | FSC technician will need to follow-up for more information. For guest presentations, it's a good                                                                                         |  |  |  |  |
| N/A                                                                                                    | idea to include invitation or flyers that give more information about the talk.                                                                                                    |  |  |  |  |
| N/A                                                                                                    |                                                                                                    |  |  |  |  |
| Upload applicable back-up documentation Choose File No file chosen Upload                                                 |                                                                                                    |  |  |  |  |
| For example, colloquium announcement, presentation poster, conference or meeting itinerary.                               |                                                                                                    |  |  |  |  |
| Allowed file types: bmp eps tif pict psd txt rtf pdf doc docx ppt pptx odp xls xlsx ods xml.                              |                                                                                                    |  |  |  |  |
|                                                                                                    |                                                                                                    |  |  |  |  |
| Expenses                                                                                                    |                                                                                                    |  |  |  |  |
| - Airfare                                                                                                    |                                                                                                    |  |  |  |  |
| Airfare previously purchased through the Concur expense system or CBT needs                                               | to be included in this report.                                                                                                    |  |  |  |  |
| Total Amount                                                                                                    | Include any fees from Christopherson Business Travel (CBT) in this amount                                                                                                    |  |  |  |  |
| \$ 213.81                                                                                                    | ncludes CBT agent fee. \$20 fees are often incurred when the traveler or travel arranger calls and                                                                                       |  |  |  |  |
|                                                                                                    | speaks directly with an agent, as opposed to booking in Concur.                                                                                                    |  |  |  |  |
| Purchase through Concur travel expense system or Christopherson Business                                                  | ravel (CBT)?                                                                                                    |  |  |  |  |
| $\circ$ No                                                                                                    |                                                                                                    |  |  |  |  |
| Upload travel itinerary                                                                                                   |                                                                                                    |  |  |  |  |
| Choose File No file chosen Upload                                                                                         |                                                                                                    |  |  |  |  |
| Files must be less than 2 MB.                                                                                             |                                                                                                    |  |  |  |  |
|                                                                                                    |                                                                                                    |  |  |  |  |
| - Ground Transportation                                                                                                   |                                                                                                    |  |  |  |  |
| Cooline Hansportation                                                                                                    |                                                                                                    |  |  |  |  |
| Total Amount                                                                                                    | The "Total Amount" field is the total of all charges for that type of expense. In this example,<br>the amount showing for Ground Transportation includes two separate charges of \$45.00 |  |  |  |  |
| \$ 90.00                                                                                                    |                                                                                                    |  |  |  |  |
| Travel card used for purchase?                                                                                            |                                                                                                    |  |  |  |  |
| Yes                                                                                                    |                                                                                                    |  |  |  |  |
| ○ No When ye                                                                                                    | ou have multiple receipts for any expense group, combine those                                                                                                    |  |  |  |  |
| Upload itemized receipt                                                                                                   | or documents into one file and upload them together.                                                                                                    |  |  |  |  |
| Choose File No file chosen Upload                                                                                         |                                                                                                    |  |  |  |  |
| Files must be less than 2 MB.<br>Allowed file types: bmp eps tif pict txt rtf pdf doc docx ppt pptx odp xls xlsx ods xml. |                                                                                                    |  |  |  |  |
|                                                                                                    |                                                                                                    |  |  |  |  |
| - Lodging                                                                                                    |                                                                                                    |  |  |  |  |
|                                                                                                    |                                                                                                    |  |  |  |  |
|                                                                                                    |                                                                                                    |  |  |  |  |
| \$ 223.00                                                                                                    |                                                                                                    |  |  |  |  |
| Travel card used for purchase?                                                                                            | Foreign currency: If any travel expenses were paid in a foreign currency, just                                                                                                    |  |  |  |  |
| Yes                                                                                                    | list the currency abbreviation in the amount field. For example, "225.00                                                                                                    |  |  |  |  |
| ⊖ No                                                                                                    | technician will use Concur to convert those amounts to USD for you.                                                                                                    |  |  |  |  |
| Upload itemized folio/invoice                                                                                             |                                                                                                    |  |  |  |  |
| Choose File No file chosen Upload Files must be less than 2 MB.                                                           |                                                                                                    |  |  |  |  |
| Allowed file types: bmp eps tif pict txt rtf pdf doc docx ppt pptx odp xls xlsx ods xml.                                  |                                                                                                    |  |  |  |  |

| →Mileage - Personal vehicle only                                                                                                    |                                                                                                    |  |  |
|----------------------------------------------------------------------------------------------------|----------------------------------------------------------------------------------------------------|--|--|
| Address from:                                                                                                    |                                                                                                    |  |  |
| 3835 Holdrege St. Lincoln, NE 68583                                                                                                    |                                                                                                    |  |  |
|                                                                                                    | Addresses or landmarks are required for your                                                                                                    |  |  |
| Address to:                                                                                                    | technician to use the Mileage Calculator in Concur.                                                                                                    |  |  |
| Lincoln Airport                                                                                                    |                                                                                                    |  |  |
| Do you have multiple locations?                                                                                                    |                                                                                                    |  |  |
| ⊖ Yes                                                                                                    |                                                                                                    |  |  |
| No                                                                                                    |                                                                                                    |  |  |
| Is mileage round-trip or one-way?                                                                                                    | Gasoline expenses are not allowable for personal vehicles, even when used for                                                                                                |  |  |
| e Round-trip                                                                                                    | official university business. Mileage is provided to the guest/traveler instead.                                                                                             |  |  |
| ⊖ One-way                                                                                                    |                                                                                                    |  |  |
| Estimated total miles driven:                                                                                                    |                                                                                                    |  |  |
| 11.8                                                                                                    |                                                                                                    |  |  |
| 2023 Standard Reimbursable Rate - \$0.59/mile                                                                                                    |                                                                                                    |  |  |
| Estimated mileage reimbursement:                                                                                                    |                                                                                                    |  |  |
| \$ 6.96                                                                                                    |                                                                                                    |  |  |
|                                                                                                    |                                                                                                    |  |  |
| If trip legs were tracked on a spreadsheet, upload here:                                                                                                    |                                                                                                    |  |  |
| Choose File No file chosen Upload                                                                                                    |                                                                                                    |  |  |
| Allowed file types: bmp eps tif pict txt rtf pdf doc docx ppt pptx odp xls xlsx ods xml.                                                                                                    |                                                                                                    |  |  |
| Actual miles driven will be calculated in Concur using the mileage calculator.                                                                                                    |                                                                                                    |  |  |
|                                                                                                    |                                                                                                    |  |  |
| -Parking                                                                                                    |                                                                                                    |  |  |
| , and the second second s |                                                                                                    |  |  |
| Total amount                                                                                                    |                                                                                                    |  |  |
| \$ 30.00                                                                                                    | Includes CBT agent fee.                                                                                                    |  |  |
| Travel card used for purchase?                                                                                                    |                                                                                                    |  |  |
| ○ Yes                                                                                                    |                                                                                                    |  |  |
| No                                                                                                    |                                                                                                    |  |  |
| Inload itemized receipt                                                                                                    |                                                                                                    |  |  |
| Choose File No file chosen Upload                                                                                                    |                                                                                                    |  |  |
| Files must be less than 2 MB.                                                                                                    |                                                                                                    |  |  |
| Allowed file types: bmp eps tif pict txt rtf pdf doc docx ppt pptx odp xls xlsx ods xml.                                                                                                    |                                                                                                    |  |  |
|                                                                                                    |                                                                                                    |  |  |
| • Other                                                                                                    |                                                                                                    |  |  |
|                                                                                                    |                                                                                                    |  |  |
|                                                                                                    |                                                                                                    |  |  |
| Per Diem                                                                                                    |                                                                                                    |  |  |
| Select one of the following: *                                                                                                    | What is ner diem? Per diem is an allowance for meals and incidental expenses (meal tips                                                                                      |  |  |
| ⊖ Full Per Diem                                                                                                    | bellhops, porters, personal telephone calls) that the guest/traveler needs to purchase                                                                                       |  |  |
| <ul> <li>Partial Per Diem</li> </ul>                                                                                                    | during the course of an official university business trip, provided by CU based on the                                                                                       |  |  |
| 🔿 No Per Diem                                                                                                    | tederal government policy - <a href="https://www.gsa.gov/">https://www.gsa.gov/</a> . Because per diem is provided,<br>individual meals during travel will not be reimbursed |  |  |
| ist the days and meals that you are requesting per diem for:                                                                                                    |                                                                                                    |  |  |
| Full per diem for Sent 5-7, excluding dinner of Sent 6                                                                                                    |                                                                                                    |  |  |
| tor per orem for Sept 57, excluding dimen of Sept 6.                                                                                                    |                                                                                                    |  |  |
|                                                                                                    |                                                                                                    |  |  |
|                                                                                                    |                                                                                                    |  |  |
|                                                                                                    |                                                                                                    |  |  |

**Important!** When a travel arranger has booked lodging on their travel card for a guest of the university, they must notify the guest not to charge room service, meals, or other incidentals to the hotel room. In those cases the guests need to instead pay with personal funds and they can be issued per diem after the trip is complete.

| Were any meals provided to the non-employee through official f     | unctions, hotel, or conference?         | Mosts that are provided to the traveler need to be                                                     |
|--------------------------------------------------------------------|-----------------------------------------|----------------------------------------------------------------------------------------------------|
| Yes                                                                |                                         | deducted from the per diem issued. Examples of this are                                                |
| ⊖ No                                                               |                                         | continental breakfasts provided by the hotel or meals                                                  |
| List the days/meals that were provided:                            |                                         | provided by the department to guests during their stay.                                                |
| Dinner was provided by the department on 9/6, a goo                | odwill official function with facu      | lty and staff.                                                                                         |
| Did this trip include personal travel?                             |                                         |                                                                                                    |
| ⊖ Yes                                                              |                                         |                                                                                                    |
| No                                                                 |                                         |                                                                                                    |
| Report totals                                                      |                                         |                                                                                                    |
| Amount*                                                            | Enter                                   | the total amount of all expenses listed on the form here. This amount                                  |
| \$ 565.77                                                          | inclu                                   | des airfare, expenses paid on travel card, and amounts to be reimbursed.                               |
| Total expenses for this trip (not including per diem)              |                                         |                                                                                                    |
| Estimated per diem (optional field)                                |                                         |                                                                                                    |
| \$ 141.50                                                          |                                         |                                                                                                    |
|                                                                    | In our example, C                       | hip knew how to calculate the per diem for this trip and filled it in. However,                        |
| Total amount for this report (optional field)                      | this blank for you                      | while processing the expense report.                                                                   |
| \$ 707.27                                                          |                                         |                                                                                                    |
| Would you like to limit the reimbursement amount?                  |                                         |                                                                                                    |
| Yes                                                                | Sometimes there are limited funds       | available, or the department agrees to pay for only a portion of the overall                           |
| ⊖ No                                                               | travel expenses. If this is the case,   | select "Yes" and use the field to set a dollar limit for the report.                                   |
| Please indicate the amount                                         |                                         |                                                                                                    |
| \$ 600.00                                                          |                                         |                                                                                                    |
| One of the set                                                     |                                         |                                                                                                    |
| ADDASC70                                                           |                                         |                                                                                                    |
| 1234307.6                                                          | Enter the full 8-di                     | git speedtype that you would like the expenses to be charged to. Select "Yes" if                       |
| Do you need to split the total expense amount to more than one     | speedtype?                              |                                                                                                    |
| o Yes                                                              |                                         |                                                                                                    |
|                                                                    |                                         |                                                                                                    |
| Additional Comments                                                |                                         |                                                                                                    |
| We have agreed to pay up to \$600 of the guest speake              | er's travel expenses.                   |                                                                                                    |
|                                                                    | Use the that ye                         | is field to explain any additional details or context<br>ou think will be helpful for your technician. |
| Email Confirmation                                                 |                                         |                                                                                                    |
| Would you like on empiled entry of this farm and the second        |                                         |                                                                                                    |
| Yes                                                                | If you are a department administrator   | and would like to be                                                                                   |
| <ul> <li>○ No</li> </ul>                                           | contact your FSC technician and we w    | ill set it up.                                                                                         |
| (                                                                  |                                         |                                                                                                    |
| САРТСНА                                                            |                                         |                                                                                                    |
| This question is for testing whether or not you are a human visito | or and to prevent automated spam submis | sions.                                                                                                 |
| I'm not a robot                                                    |                                         |                                                                                                    |
| Submit                                                             |                                         |                                                                                                    |